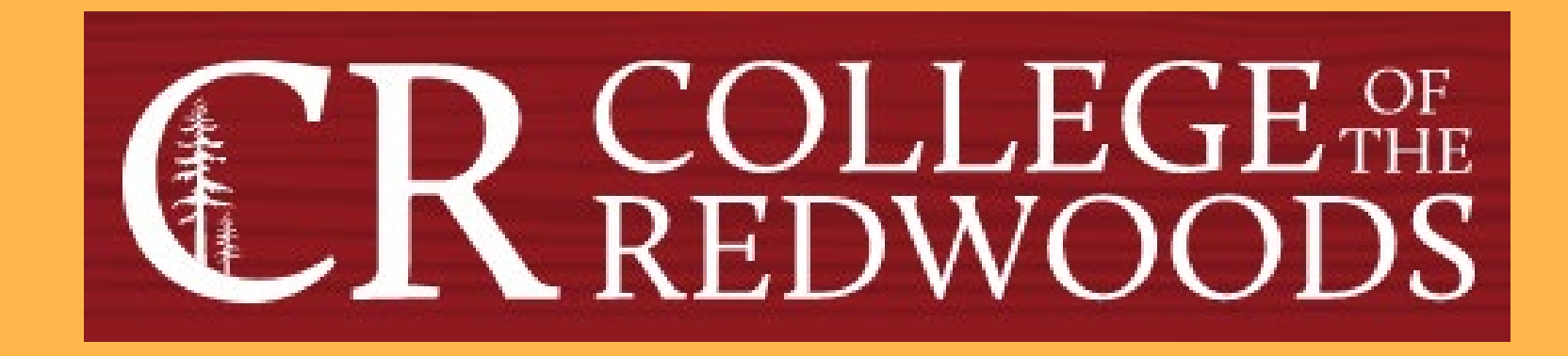

## Creating and Planning Course Assessments in eLumen

Last Updated: Fall 2022

## **Tips for working with eLumen**

- Pay attention to the role and /program you are working in. Some features are not available in all roles.
- Make sure you are working with the correct term or terms. This especially important when planning. Whenever you change the term, you must "Refresh." If you change the program or division and the term defaults back to the current one, you'll need to change the term again and hit "Refresh" again to get back to where you wanted. When in doubt, refresh.
- You may need to periodically log out and log back in to see a change you have made. The system sometimes takes more time to update than you'd think.
- The Planner and the Assessment library are usually, but not always reconciled. When in doubt, consult the Planner. If the assessment or action plan is not in the Planner, then it won't show up for the individual faculty.
- If you have a question that you can't resolve, contact the Data Steward and/or the Assessment Coordinator.

# From CR's homepage, click on the Faculty & Staff link that is circled below.

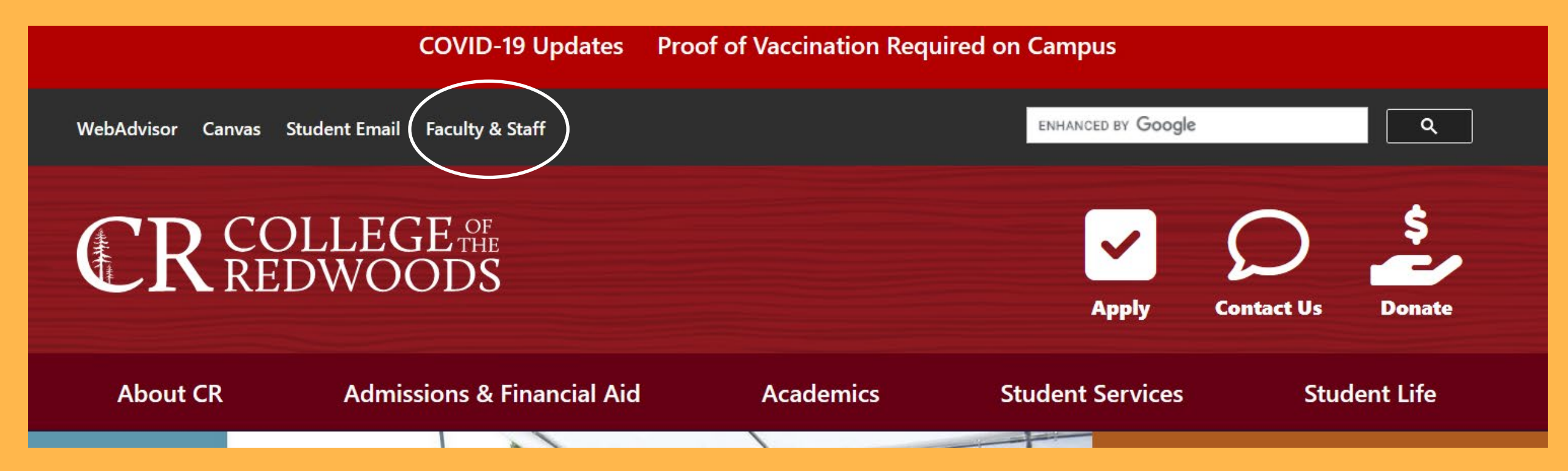

# Click on Faculty & Staff Resources and click on eLumen in the first column.

#### Committees

Faculty & Staff Resources

- Associate Faculty Information
- Budget Feedback
- Calendar
- Canvas / CR-Online Information
- Committee Digest
- Course Outlines
- eLumen
- F-0 (Professional Responsibilities Annual Inventory)

- Finals Schedule
- Flex
- Forms & Resources
- Future Courses
- Grants
- Human Resources
- Parking Information
- Professional Development
- Meeting Room Reservations
- Submit a Help Ticket
- Syllabus
- Webmail

#### Departments & Offices

- Academic Departments
- Business Office
- Communications & Marketing
- Divisions
- Division Documents
- Human Resources
- Institutional Research
- Public Safety
- Printing Services
- Tech Support

#### Processes

- Accreditation
- Assessment
- Behavior Intervention
- Planning
- Program Review

#### Handbooks

- 2022 Committee Handbook
- Faculty Handbook

#### **Username**

#### firstname-lastname

The fist half of your CR email address (without the @redwoods.edu)

### **Password**

The password you created when you first logged in.

First time users must click on Forgot Password? and follow the directions.

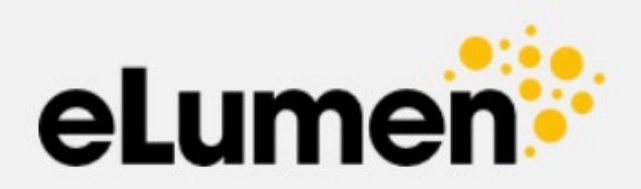

| jonothan-pace        |                  |
|----------------------|------------------|
| Password             |                  |
| •••••                |                  |
| Login                |                  |
| Remember my username | Forgot Password? |
|                      |                  |

eLumen

### **Creating Course Assessments**

Next to your name, set your role as Division Coordinator.
 Select the discipline you want to work with. (I selected Mathematics.)

| Addendum module on th |            | 01/28/2022 02/                                    | 11/2022   | 02/25/2022    | 03/11/2022         | 03/25/2022*    | 04/08/2022        | 04/22/2022        |
|-----------------------|------------|---------------------------------------------------|-----------|---------------|--------------------|----------------|-------------------|-------------------|
| Canvas Keep Te        | eaching Si | te.                                               |           | *No           | action items at me | eeting         |                   |                   |
| Jonotha               | in Pace as | Division Coordinator 🗸 in                         | Mathemati | cs <b>2 ~</b> |                    | 💽 Inbox 💏 Acc  | count Settings  ? | Support 🔀 Log Out |
| Strategic Planning    |            | Campus Community<br>Curriculum Committee Reviewer | nents     | Curriculum    |                    | Org Management | Repo              | orts              |
|                       |            | Department Coordinator                            |           |               |                    |                |                   |                   |
| Dashboard             | Plann      | Division Coordinator                              | s Action  | Plans RFI     |                    |                |                   |                   |
|                       |            | Faculty                                           |           |               |                    |                |                   |                   |
| Add Widge             | t          |                                                   |           |               |                    |                |                   |                   |
|                       |            |                                                   |           |               | ALC: ALC: ALC: A   | 14.P. L        |                   |                   |

No widgets to display, add new ones with the «Add Widget» button.

- 1. Select the SLOs & Assessment tab.
- 2. Select the Assessments subtab.
- 3. Click the Add Assessment button.

|        | Jonothan Pace as Division Coordinator V in Mathematics V Inbox Account Settings Support Log Out |                                  |                               |               |          |  |  |
|--------|-------------------------------------------------------------------------------------------------|----------------------------------|-------------------------------|---------------|----------|--|--|
|        | E Strategic Planning SLOs & Assessments 1 💭 Curriculum II Curriculum II Reports                 |                                  |                               |               |          |  |  |
| SLOs L | isting Curriculum Map Outcomes G                                                                | roups Assessments 2 Sync Rubrics |                               |               |          |  |  |
| Assess | Assessments Reflection Templates                                                                |                                  |                               |               |          |  |  |
| Asse   | essment Library                                                                                 |                                  |                               | Show Fil      | ters 🕻   |  |  |
|        |                                                                                                 |                                  |                               | « 1 2         | 3 »      |  |  |
| Add    | Add Assessment 3 Planned Assessments                                                            |                                  |                               |               |          |  |  |
|        | Assessment Name ≑                                                                               | Assessment Description ≑         | Type ≑                        | Planned Terms | Actions  |  |  |
|        | 50B test                                                                                        | test                             | Review of student achievement | Spring 2022   | <b>F</b> |  |  |

### **1. Select the Collective Student Score Entry option.**

- 2. Enter the name of the course.
- **3.** Add a description. (I used "Course Assessment" for this example)
- 4. Select Review of student achievement. (It's the only option.)

| SLOs Listing | Curriculum Map Outcomes Groups | Assessments           | Sync Rubrics                                   |   |
|--------------|--------------------------------|-----------------------|------------------------------------------------|---|
| Assessments  | Reflection Templates           |                       |                                                |   |
|              | Select the Assessment Type     | dividual Student Scor | recard & Rubric Collective Student Score Entry |   |
|              | Define this Assessment         |                       |                                                |   |
|              | Assessment N                   | ame* Math-55          |                                                | 2 |
|              | Assessment Descrip             | tion* Course As       | sessment                                       | 3 |
|              | Assessment                     | Type* Review of       | f student achievement 🗸                        | 4 |

- 1. Leave all boxes unchecked and leave Reflection Template as is.
- 2. Select Rating Scale: Cr Default Scale. (It's the only option.)
- 3. Rubric type can not be altered.
- 4. Leave the Number of SLOs as 1.
- 5. Click on the Generate Rubric Template button.

|                                | Make this assessment formative                                                                                                    |   |             |             |
|--------------------------------|----------------------------------------------------------------------------------------------------|---|-------------|-------------|
|                                | (Formative assessments are solely for student evaluation and instructor reflection and have no impact on institutional reporting.) |   |             |             |
| 1                              | Allow Faculty Annotations                                                                                                    |   |             |             |
|                                | Add Reflections Template                                                                                                    |   |             |             |
|                                | Reflection Template 🗶                                                                                                    |   |             |             |
|                                | Upload Evaluator Assessment Guide                                                                                                  |   |             |             |
|                                | Add Activity Name & Description                                                                                                    |   |             |             |
| Define Assessment Outcome Type |                                                                                                    |   |             |             |
| Assessment Scale*              | Rating Scale: CR - Default Scale                                                                                                   | 2 |             |             |
| Rubric Type*                   | Outcomes-Oriented 🗸                                                                                                    | 3 |             |             |
| Number of SLOs*                | 1 2 4                                                                                                    |   |             | 5           |
|                                |                                                                                                    | 1 |             | J           |
|                                |                                                                                                    |   | Generate Ru | bric Templa |

### 1. To add the course SLOs, click on Link SLO in the Rubric Template.

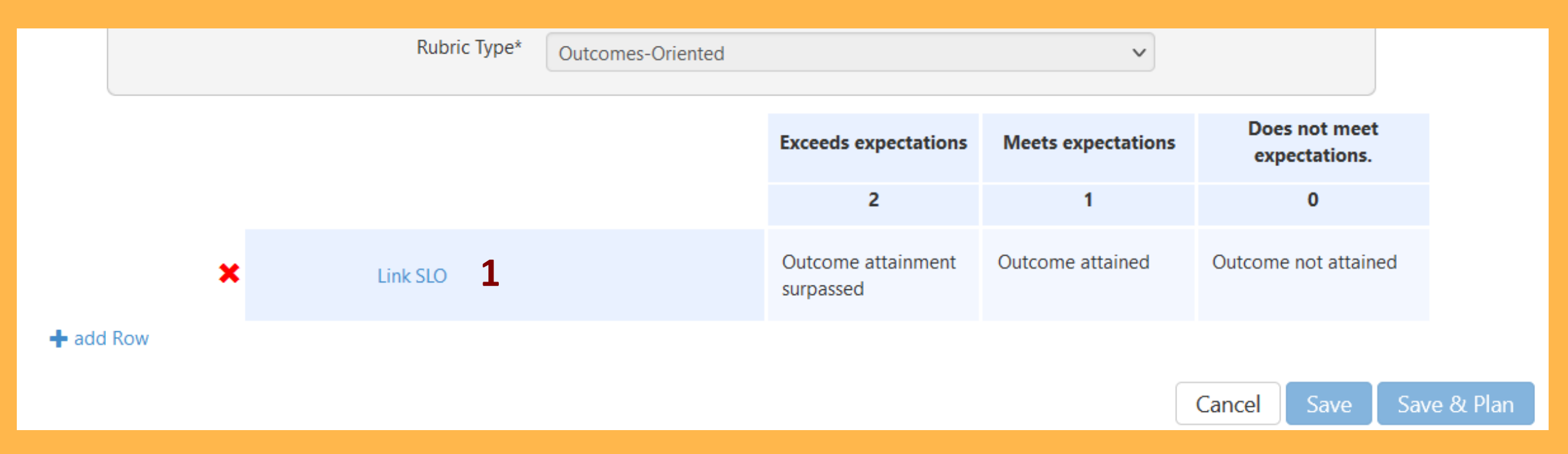

When you click Link SLO, a window will open displaying Course learning outcomes (CLOs), Program learning outcomes (PLOs), and Institutional learning outcomes (ILOs). We will focus on the first column, CLOs.

## 1. From the drop-down menu in the 1<sup>st</sup> column, select the course to be assessed.

| Available CLOs<br>Course                                       | Available PLOs<br>SLO Class |                                                  | Available ILOs<br>SLO Class                                                                               |  |  |
|----------------------------------------------------------------|-----------------------------|--------------------------------------------------|----------------------------------------------------------------------------------------------------|--|--|
| MATH3 - Introduction to Computational Method 🗸                 | Liberal Arts: Mathem        | natics ~                                         | ILOs                                                                                                    |  |  |
|                                                                |                             | nd assignments both                              | SLO Category                                                                                              |  |  |
| MATH3 - Introduction to Computational Methods                  | Using Python and Fortran    | ooperatively.                                    | Institutional Learning Outcomes                                                                           |  |  |
| MATH4 - MATLAB Programming<br>MATH5 - Contemporary Mathematics |                             | matical ideas effectively,<br>ten presentations. | Academic and Career Technical Objectives:<br>Students will successfully acquire program                   |  |  |
| MATH10 - Contemporary Mathematics for Technic                  | al Fields                   | ical, symbolic, and verbal                       | outcomes and complete degrees and/or certifi                                                              |  |  |
| MATH15 - Introduction to Statistics                            |                             | lve problems and present                         | Community and Global Responsibility: Students                                                             |  |  |
| MATH15S - Support for Statistics                               |                             |                                                  | will develop the awareness and skills needed to                                                           |  |  |
| MATH16 - Introduction to Statistics with Support               |                             | blogy to verify and interpret                    | contribute to local and global communities. Thi                                                           |  |  |
| MATH25 - College Trigonometry                                  |                             | ots.                                             | Personal and Professional Development: Students                                                           |  |  |
| MATH30 - College Algebra                                       |                             |                                                  | will reach their career, transfer, or personal goals.<br>This outcome indicates if a student's individual |  |  |
| MATH30S - Support for College Algebra                          |                             |                                                  | mis outcome indicates in a student's individual                                                           |  |  |
| MATH45 - Linear Algebra                                        |                             |                                                  |                                                                                                    |  |  |
| MATH50A - Differential Calculus                                |                             |                                                  |                                                                                                    |  |  |
| MATH50B - Integral Calculus                                    |                             |                                                  |                                                                                                    |  |  |
| MATH50C - Multivariable Calculus                               |                             |                                                  | Close                                                                                                    |  |  |
| MATH52 - Math Lab                                              |                             |                                                  |                                                                                                    |  |  |
| MATH55 - Differential Equations                                |                             |                                                  |                                                                                                    |  |  |
| MATH101 - Elementary & Intermediate Algebra Re                 | eview                       |                                                  | Cancel Save Save                                                                                          |  |  |
| MATH102 - Pathway to Statistics                                |                             |                                                  | Cancer Save Save                                                                                          |  |  |

#### After you select the course, all the CLOs will appear in the 1<sup>st</sup> column. Click on the top CLO.

| Available CLOs                                   | Available PLOs                              | Available ILOs                 |
|--------------------------------------------------|---------------------------------------------|--------------------------------|
| Course                                           | SLO Class                                   | SLO Class                      |
| MATH55 - Differential Equations                  | Liberal Arts: Mathematics                   | ✓ ILOs                         |
| Apply the mathematics of differential equations  | Complete projects and assignments both      | SLO Category                   |
| to real-world problems and applications such as  | independently and cooperatively.            | Institutional Learning Outcom  |
| circuits, mixture problems, population modeling. | Communicate mathematical ideas effectively, | Academic and Career Technik    |
| Apply the use of computer technology to solve    | both in oral and written presentations.     | Students will successfully acq |
| differential equations and systems, explore      | Use numerical graphical symbolic and verbal | outcomes and complete dea      |

2. That CLO now appears in the Rubric Template. Click on + add Row, and repeat this process to add all CLOs to the Rubric Template.

|                                                                                                    | Exceeds expectations            | Meets expectations | Does not meet<br>expectations. |
|----------------------------------------------------------------------------------------------------|---------------------------------|--------------------|--------------------------------|
|                                                                                                    | 2                               | 1                  | 0                              |
| Apply the mathematics of differential<br>equations to real-world problems and applications such as<br>circuits, mixture problems, population modeling. | Outcome attainment<br>surpassed | Outcome attained   | Outcome not attained           |
| + add Row Z                                                                                                    |                                 |                    |                                |

## 1. When all CLOs are added to the Rubric Template, click on the Save & Plan button at the bottom right.

|         |                                                                                                    | Exceeds expectations            | Meets expectations | Does not meet<br>expectations. |
|---------|----------------------------------------------------------------------------------------------------|---------------------------------|--------------------|--------------------------------|
|         |                                                                                                    | 2                               | 1                  | 0                              |
| ×       | Apply the mathematics of differential<br>equations to real-world problems and applications such as<br>circuits, mixture problems, population modeling.                                                                                                  | Outcome attainment<br>surpassed | Outcome attained   | Outcome not attained           |
| ×       | Identify the type of a given differential<br>equation and then find exact analytical solutions for first-<br>and second-order differential equations, and systems of<br>differential equations, including the existence and<br>uniqueness of solutions. | Outcome attainment<br>surpassed | Outcome attained   | Outcome not attained           |
| add Row |                                                                                                    |                                 |                    |                                |
|         |                                                                                                    |                                 |                    | Cancel Save Sav                |

#### Planning Assessments: The Assessment Planning Page

1. This page will default to what is shown here. The only thing we will change is the Terms. It defaults to the current term, but we will want to select each term this course is planned for. See the next slide.

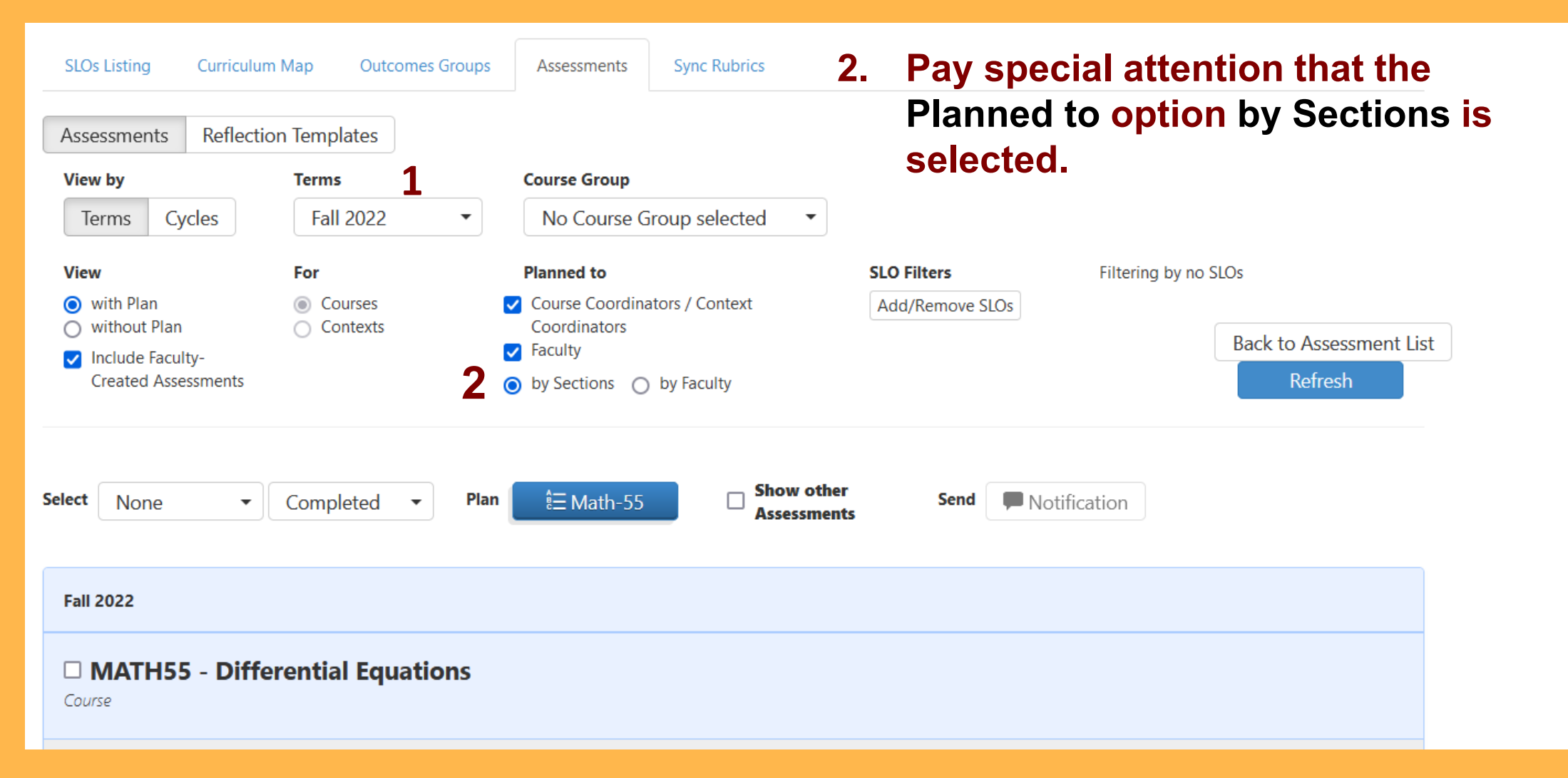

- 1. By clicking on the Terms box, you can select as many semesters as the course is planned for.
- 2. After selecting the terms, we must click Refresh.

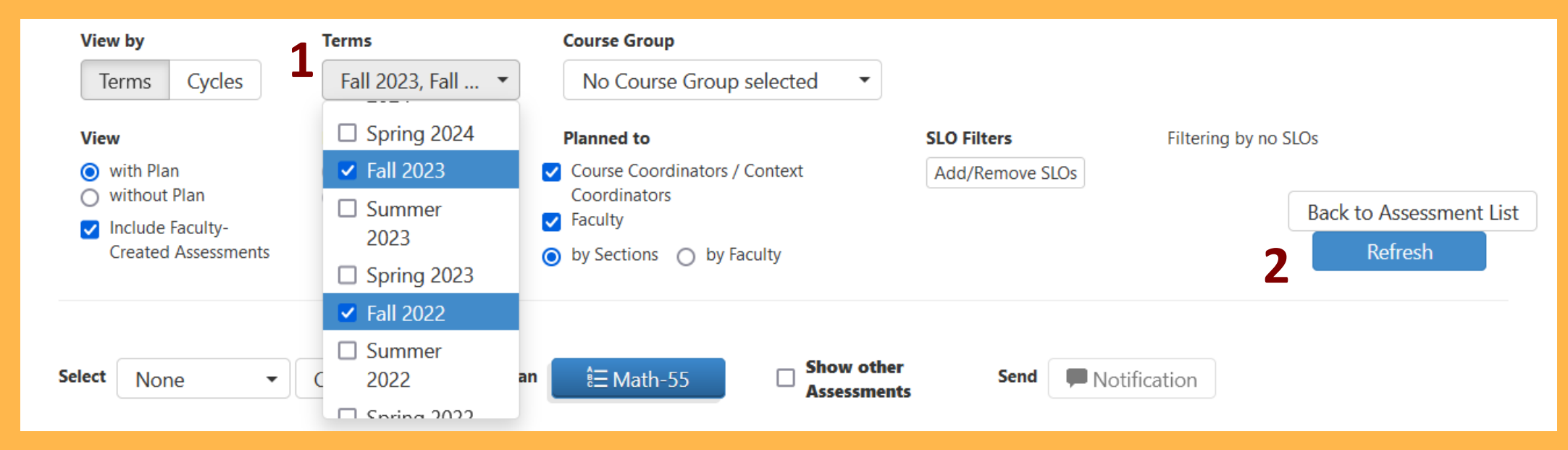

#### 3. We should see all term selected after we Refresh.

| Fall 2022                              | Fall 2023                   |
|----------------------------------------|-----------------------------|
| MATH55 - Differential Equations Course | 3                           |
|                                        |                             |
| No sostions with plan found            | No costions with plan found |

- 1. Click & hold the dark blue box with the course name next to Plan.
- 2. Drag the dark blue box down into the light blue box directly below it. You will see a new window pop up.

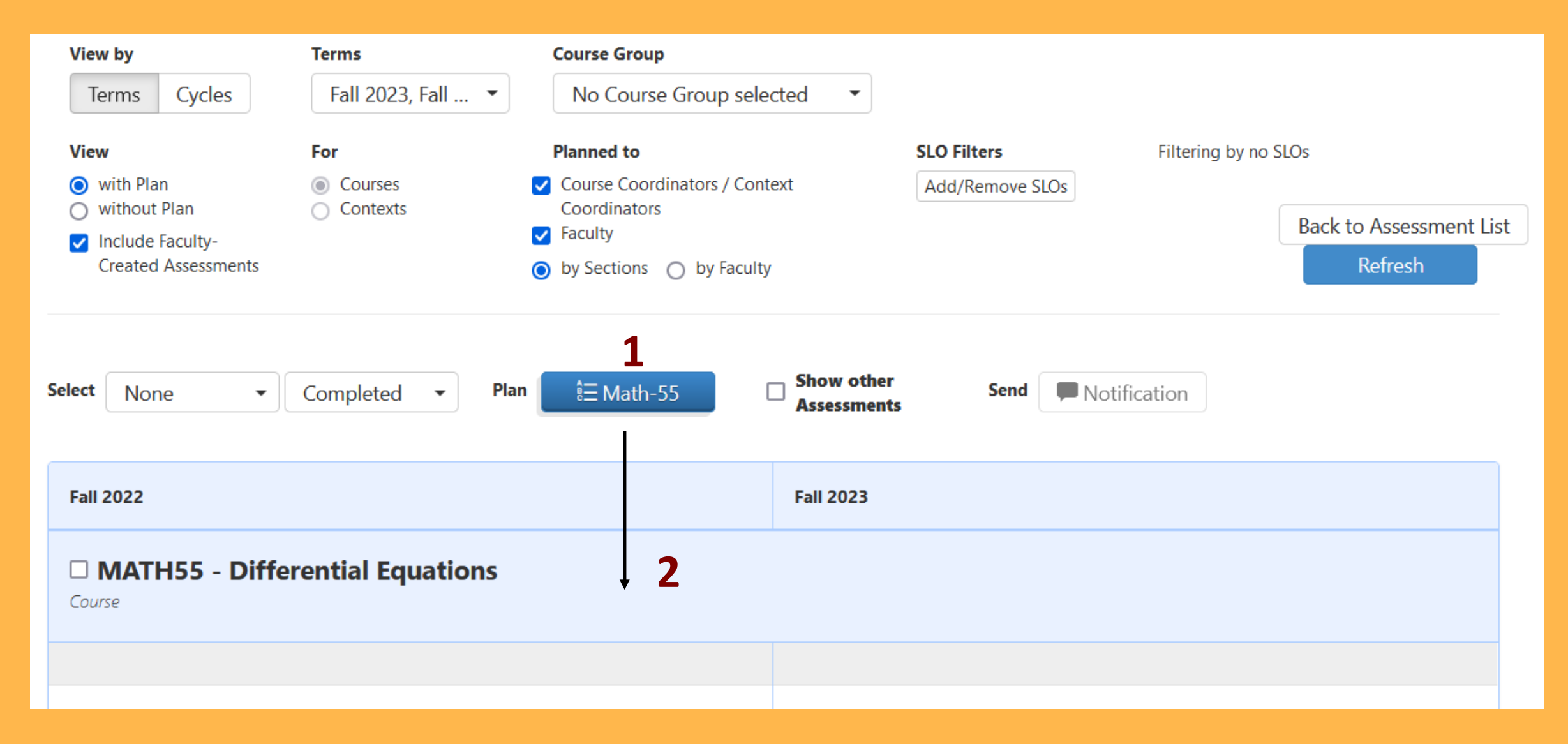

- 1. This window should already default to the option we want. However, we want to double check that we select both All Sections and Add this Assessment to any new Sections added to included term.
- 2. When you click on Next a final confirmation window will pop up.

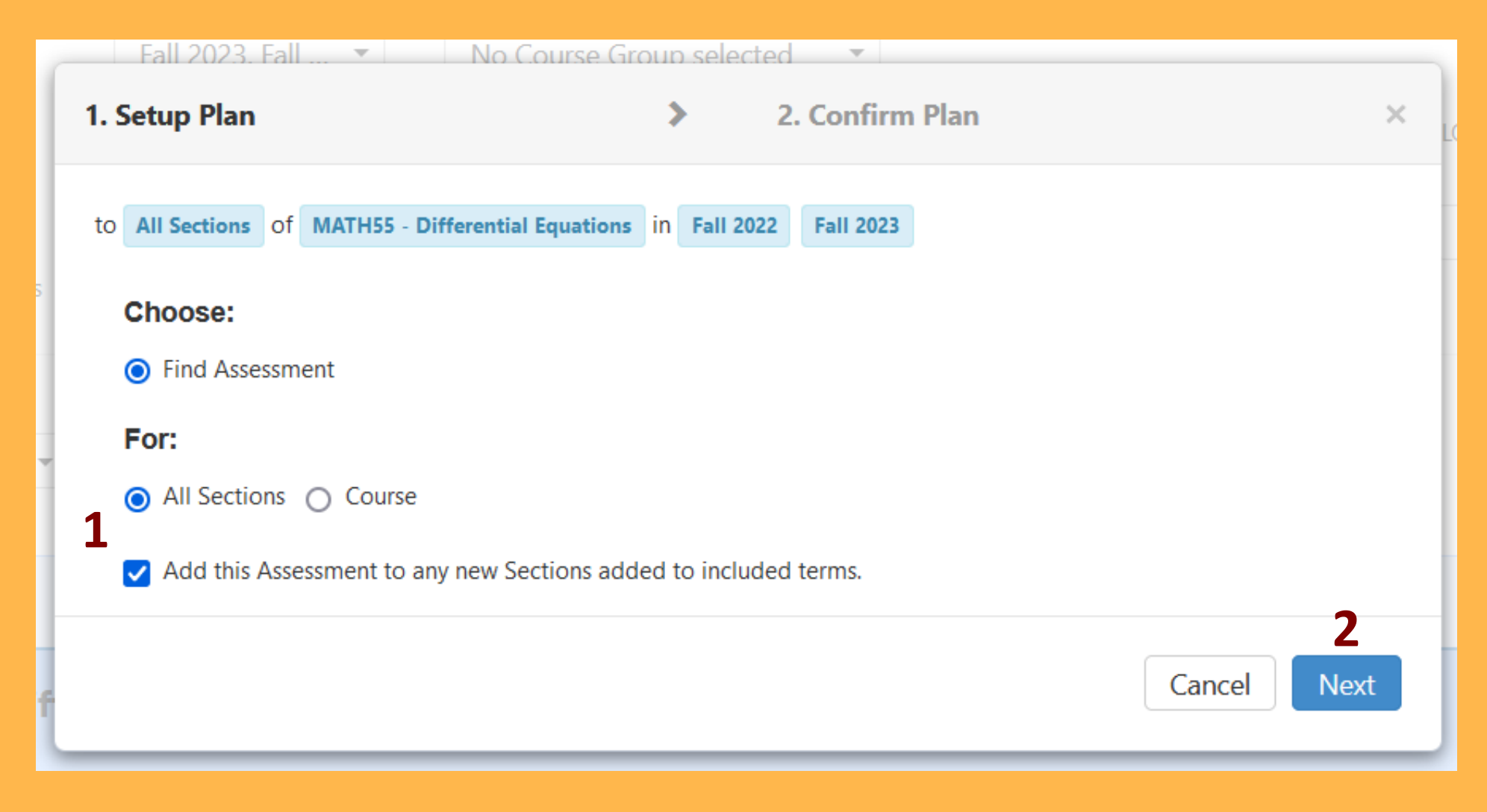

1. You can open the menu to view the course outcomes is desired. Otherwise, we can click the Confirm button.

| Re | ~  | Setup Plan   |    |                      |                | >         | 2. Confirm Plan |      | ×       |
|----|----|--------------|----|----------------------|----------------|-----------|-----------------|------|---------|
| es | to | All Sections | of | MATH55 - Differentia | l Equations ir | Fall 2022 | Fall 2023       |      |         |
| ŀ  |    | Math-55      |    |                      |                |           |                 |      | 1       |
| me |    |              |    |                      |                |           |                 | Back | Confirm |

### Our course assessment is now planned and ready to go!

| Select None  ▼ Completed ▼ Plan 🗄 Math-55 | Show other Assessments Send Notification |
|-------------------------------------------|------------------------------------------|
| Fall 2022                                 | Fall 2023                                |
| MATH55 - Differential Equations Course    |                                          |
|                                           |                                          |